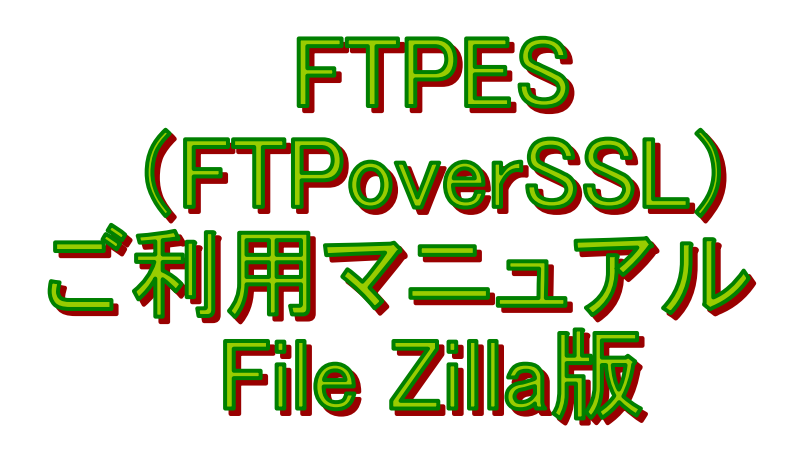

## 1、サービス概要

FTPES(FTP over SSL) を利用することでファイル転送の通信を暗号化し、より安全にファイルを転送することができます。

## 2、設定方法

① File Zilla を起動し、「ファイル」から「サイト マネージャー (S)」をクリックします。

| 🔁 FileZilla                                                                                                    |                                         |                    |             |
|----------------------------------------------------------------------------------------------------|-----------------------------------------|--------------------|-------------|
|                                                                                                    | 転送(T) サーバー(S) ブック                       | マーク(目) ヘルプ(日)      |             |
| サイト マネージャー( <u>S</u> )                                                                                                    | CTRL+S                                  | f A                |             |
| リイトマホーンヤーにおい主のおんと                                                                                                    | е⊐ё́∽я́а©                               |                    |             |
| 新規タブ( <u>T</u> )                                                                                                    | CTRL+T                                  | パスワード( <u>W</u> ): |             |
| タフを閉じる(型)                                                                                                    | CTRL+W                                  |                    |             |
| エクスポート( <u>E</u> )<br>インポートΦ                                                                                                    |                                         |                    |             |
| 現在編集中のファイルを表示(出).                                                                                                    | . CTRL+E                                |                    |             |
| 終了♡                                                                                                    | CTRL+Q                                  |                    |             |
| ローカルサイト: ¥                                                                                                    |                                         | ×                  | リモートサイト:    |
| <ul> <li>■ サスクトック</li> <li>▼イドキュメント</li> <li>■ ♥ マイ ドキュメント</li> <li>■ ♥ マイ コンピュータ</li> <li>● ♥ ○ (\$3A2288D001)</li> <li>● ♥ ○ D:</li> </ul> | )                                       |                    |             |
| ファイル名 / ファイルの<br>ゆC:<br>愛D:                                                                                                    | …   ファイルの種類   最<br>ローカル ディスク<br>CD ドライブ | 終修正日               | ファイル名 / ファイ |
|                                                                                                    |                                         |                    |             |

| ታイト マネージャー            | ×                                 |
|-----------------------|-----------------------------------|
| エントリーの選択( <u>S</u> ): | 一般 詳細 Transfer Settings 文字セット     |
| ■ 目/D/W ワイト           | ホスト( <u>H</u> ): ポート( <u>P</u> ): |
|                       | Server Type:                      |
|                       | Logon Type: 匿名                    |
|                       | ユーザー(U):                          |
|                       | パスワード( <u>W</u> ):                |
|                       | アカウント(A):                         |
|                       | コメント( <u>M</u> ):                 |
| 新しいサイト(N) 新しいフォルダー(E) |                                   |
| 新しいブックマーク(M) 名前の変更(R) |                                   |
|                       |                                   |
| 接続(⊆)                 | 7解(0) 取り消し                        |

② '自分のサイト'をクリックし、次に「新しいサイト」をクリックします。

③以下の情報を入力してください。

| サイト マネージャー                                        |                      |                                        | X |
|---------------------------------------------------|----------------------|----------------------------------------|---|
| エントリーの選択( <u>S</u> ):                             | 一般詳細                 | Transfer Settings 文字セット                |   |
| し 目分のサイト<br>・ ・ ・ ・ ・ ・ ・ ・ ・ ・ ・ ・ ・ ・ ・ ・ ・ ・ ・ | ホスト(日):              | www.testsrv19.aiosl.c ポート( <u>P</u> ); |   |
|                                                   | Server <u>T</u> ype: | FTPES - 明示的なTLS/SSL上のFTP 🛛 💌           |   |
|                                                   | Logon Type:          | 通常                                     |   |
|                                                   | ザー( <u>∪</u> ):      | srv1907k0701                           | 1 |
|                                                   | パスワード( <u>W</u> ):   | *****                                  |   |
|                                                   | アカウント( <u>A</u> ):   |                                        |   |
|                                                   | コメント( <u>M</u> ):    |                                        |   |
| 新しいサイト(N) 新しいフォルダー(E)                             |                      | <u>^</u>                               |   |
| 新しいブックマーク(M) 名前の変更(R)                             |                      |                                        |   |
| 削除(D) □ピー(Y)                                      |                      | <u>×</u>                               |   |
|                                                   | 了解( <u>0</u> )       | 取り消し                                   |   |

ホスト(H):www. ドメイン名

ポート(P):空欄

Server Type: FTPES-明示的な TLS/SSL 上の FTP

Logon Type : 通常

ユーザー (U):管理者 ID

パスワード (W):管理者パスワード

以上が完了しましたら「接続」をクリックします。

④以下のようなポップアップ画面が表示されることがあります。

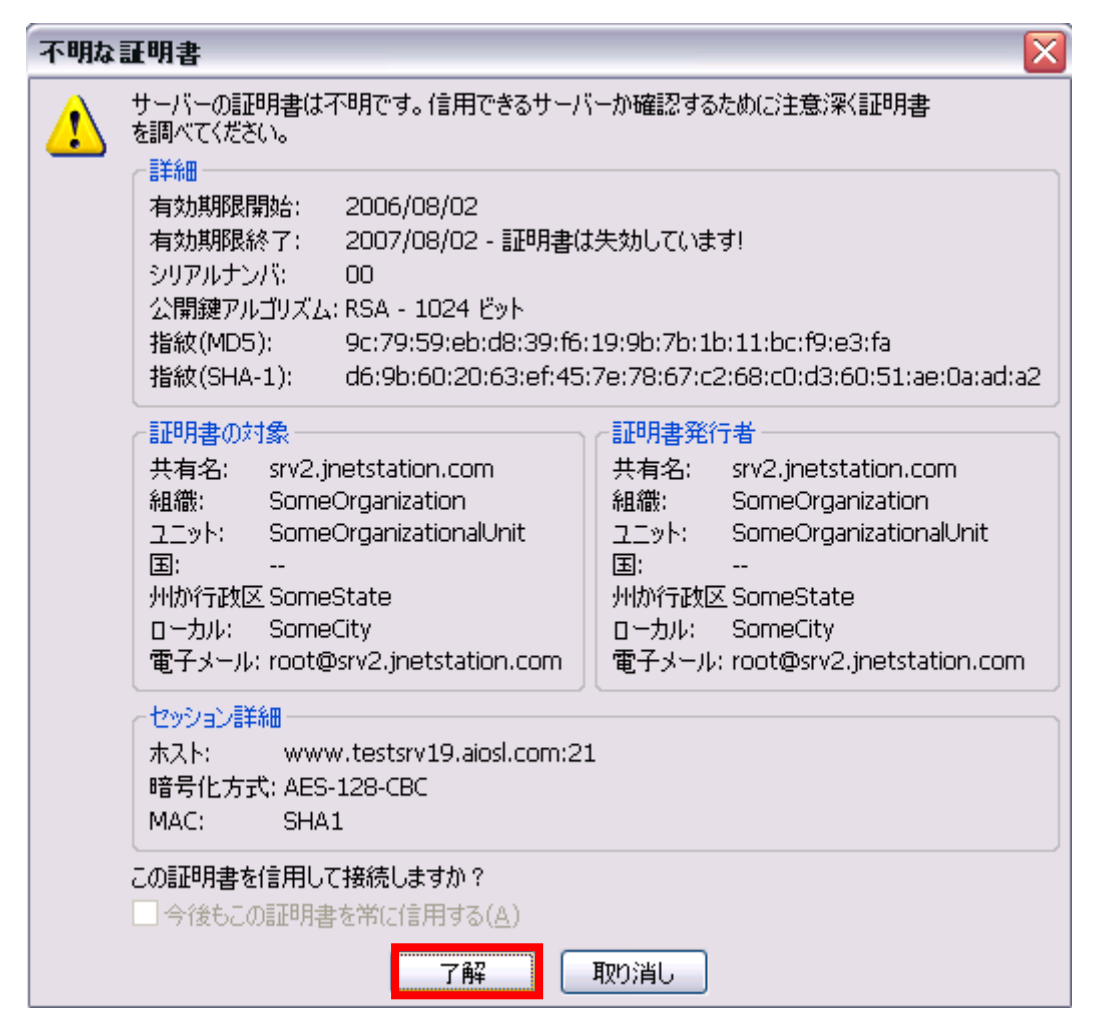

「了解」をクリックします。

⑤赤枠の中にお客様のフォルダが表示されたことが確認できましたら、これで FTP サーバーに接続が完了しました。

| <mark>尼</mark> 新規サイト - sttp://srv1907k0701@www.testsrv19.                                                                                        | aiosl.com:2200 - FileZilla 📃 🗖 🔀                                                                                                    |  |  |  |  |
|----------------------------------------------------------------------------------------------------|----------------------------------------------------------------------------------------------------|--|--|--|--|
| ファイル(E) 編集(E) 表示(V) 転送(T) サーバー(S) ブックマー                                                                                                    | 5(B) ヘルプ(H)                                                                                                    |  |  |  |  |
| 1 1 1 1 1 1 1 1 1 1 1 1 1 1 1 1 1 1 1                                                                                                    | n                                                                                                    |  |  |  |  |
| ホスト(出): ユーザー名(U):                                                                                                    | パスワード( <u>W</u> ): ポート( <u>P</u> ): グ                                                                                                    |  |  |  |  |
| 状態: サーバーのタイムゾーン オフセットを計算しています。                                                                                                    |                                                                                                    |  |  |  |  |
| 応答: 1271292271                                                                                                    |                                                                                                    |  |  |  |  |
|                                                                                                    |                                                                                                    |  |  |  |  |
| 状態: ディレクトリー一覧の表示成功                                                                                                    |                                                                                                    |  |  |  |  |
| ローカルサイト: ¥ ✓                                                                                                    | リモートサイト: /home/testsrv19.aiosl.com/html 🔽                                                                                                    |  |  |  |  |
|                                                                                                    | in the tester of the tester of the tester of the tester of the tester of the tester of the tester of the tester of the tester of the tester of the tester of the tester of the tester of tester of t                                                                                                    |  |  |  |  |
| ⊕ 🥪 C: (S3A2288D001)                                                                                                    | iestarvie alosicom<br>ier i iestarvie alosicom                                                                                                    |  |  |  |  |
|                                                                                                    |                                                                                                    |  |  |  |  |
|                                                                                                    |                                                                                                    |  |  |  |  |
| ファイル名 / ファイルの ファイルの種類 最終値                                                                                                    | - ファイル名 / ファイルの   ファイルの   最終修正日 🔄                                                                                                    |  |  |  |  |
| ④C: ローカル ディスク                                                                                                    | <b>—</b>                                                                                                    |  |  |  |  |
| 🙄 D: CD F517                                                                                                    |                                                                                                    |  |  |  |  |
|                                                                                                    | $\neg_{\neg \sqrt{4}}$ archives $\neg_{\neg \sqrt{4}}$ $\neg_{+}$ 2009/02/02                                                                                                    |  |  |  |  |
|                                                                                                    | Carchives ファイル フォ 2009/02/03 ▼                                                                                                    |  |  |  |  |
| 【     【     のディレクトリー     】                                                                                                    | Control Control Contro Control Control Control Control Control Control Control Control                                                                                                    |  |  |  |  |
| <                                                                                                    | Carchives ファイルフォ 2009/02/03<br>マーイルフィー 2009 (02/02) Control Control Cont                                                                                                    |  |  |  |  |
| < Ⅲ > > 2 個のディレクトリー<br>サーバー/ローカル ファイル / 方向 / リモートファイル                                                                                            | Carchives ファイルフォ 2009/02/03<br>マーイルフォ 2009/02/03<br>マーイルフォ 2005 (02 (02 )<br>15 個のファイルと26 個のディレクトリー。合計サイズ: 27,222 バイト<br>容量 優先度 状態                                                                                                    |  |  |  |  |
| <                                                                                                    | Carchives ファイルフォ 2009/02/03<br>マーイルフォ 2009/02/03<br>マーインマート 2009/02/04<br>マーイルマート 2009/02/04<br>マーイルマート 2009/02/04<br>マーク・マーク・マーク・マーク・マーク・マーク・マーク・マーク・マーク・マーク・                                                                                                    |  |  |  |  |
| Imm     >       2 個のディレクトリー       サーバー/ローカル ファイル                                                                                                 | Carchives ファイルフォ 2009/02/03 ▼<br>マーイルフォ 2005 (07 (02 )<br>マーイルフォ 2005 (07 (02 )<br>マーイルフォ 2005 (07 (02 )<br>マーイルフォ 2005 (07 (02 )<br>マーイルフォ 2009/02/03 ▼<br>マーイルフォ 2009/02/03 ▼<br>マーイルフォ 2009/02/03 ▼<br>マーイルフォ 2009/02/03 ▼<br>マーイルフォ 2009/02/03 ▼<br>マーイルフォ 2009/02/03 ▼<br>マーイルフォ 2009/02/03 ▼<br>マーイルフォ 2009/02/03 ▼<br>マーイルフォ 2009/02/03 ▼<br>マーイルフォ 2009/02/03 ▼<br>マーイルフォ 2009/02/03 ▼<br>マーイルフォ 2009/02/03 ▼<br>マーイルフォ 2005 (07 (02 )<br>マーイルフォ 2005 (07 (02 )<br>マーイルフォ 2005 (07 )<br>マーイルフォ 2005 (07 )<br>マーイルマート<br>マーイルフォ 2009/02/03 ▼<br>マーイルフォ 2005 (07 )<br>マーイルフォ 2005 (07 )<br>マーイルマート<br>マークルマート<br>マークルマート<br>マークルマート<br>マークルマート<br>マークルマート<br>マークルマート<br>マークルマート<br>マークルマート<br>マークルマート<br>マークルマート<br>マークルマート<br>マークルマート<br>マークルマート<br>マークルマート<br>マークルマート<br>マークルマート<br>マークロート<br>マークロート<br>マークロー<br>マークロート<br>マークロート<br>マークロート<br>マークロート<br>マークロート<br>マークロート<br>マークロート<br>マークロート<br>マークロー<br>マークロー<br>マークロート<br>マークロー<br>マークロート<br>マークロー<br>マークロー<br>マー<br>マークロー<br>マークロー<br>マー<br>マー<br>マークロー<br>マー<br>マー<br>マークロー<br>マー<br>マー<br>マークロー<br>マー<br>マークロー<br>マー<br>マー<br>マークロー<br>マー<br>マー<br>マークロー<br>マー<br>マー<br>マー<br>マー<br>マー<br>マー<br>マー<br>マー<br>マー<br>マー<br>マー<br>マー<br>マー |  |  |  |  |
| く                                                                                                    | ○ archives ファイルフォ 2009/02/03 マーイルフォ 2009/02/03 マーイルフォ 2005 /02 /02 /02 /02 /02 /02 /02 /02 /02 /02                                                                                                    |  |  |  |  |
| く (個のディレクトリー<br>サーバー/ローカル ファイル 方向 リモートファイル く (個のディレクトリー すり マイル 方向 リモートファイル 転送失敗 転送成功 (キューファイル) 転送失敗 転送成功 (日本) (日本) (日本) (日本) (日本) (日本) (日本) (日本) | ○ archives ファイルフォ 2009/02/03 マーイルコート 2009 (02/08) ○ archives ファイルフォ 2005 (02/08) ○ 15 個のファイルと 26 個のディレクトリー。合計サイズ: 27,222 バイト 容量 優先度 状態                                                                                                    |  |  |  |  |